# PaaSage platform deployment HOW-TO

PAA AGE

E. Charlier

### Introduction

- The PaaSage platform needs to be deployed on its own vm
- Most of the deployment is automated

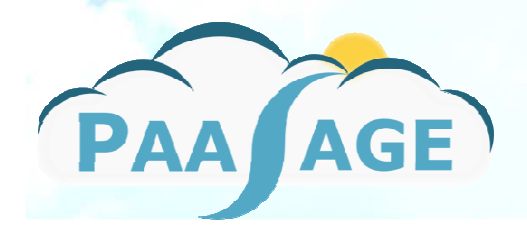

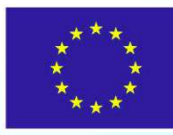

### **Deployment overview**

- Requirements
- Step 1: VM creation on cloud provider
- Step 2: Bootstrap code download
- Step 3: Bootstrap code configuration
- Step 4: Bootstrap code execution
- Step 5: Connection with social network
- Step 6: Platform reset

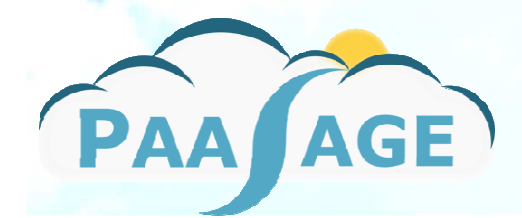

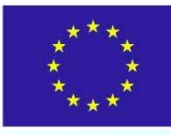

# Requirements (1/2)

- 1 Virtual machine
  - Ubuntu 14.04
  - 8GB ram
  - 2vcpu
  - 20GB Hard disk
- 1 Public IPV4 address
- Destination clouds credentials

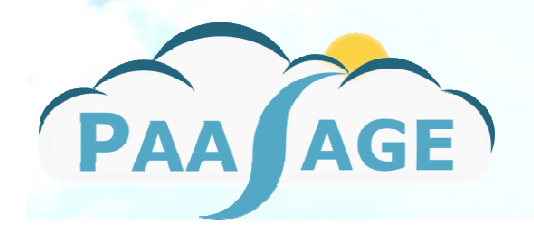

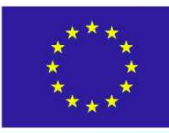

# Requirements (2/2)

- Ports accessible from the outside world
  - 22/TCP: SSH
  - 80/TCP: execution ware UI
  - 4001/TCP: colosseum etcd daemon
  - 8080/TCP: time series database
  - 9000/TCP: colosseum UI
  - 9999/TCP: REST API
  - 33034/TCP: rmi registry
  - https://cloudiator.github.io/docs/installation.html

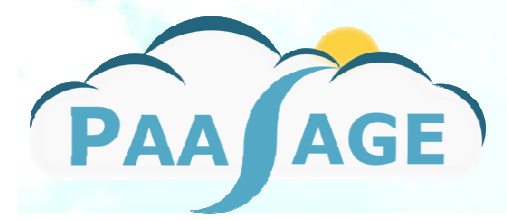

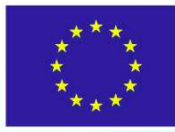

## **STEP #1 VM CREATION**

- Actual actions depend on the Cloud provider (EC2, AZURE, OPENSTACK instance)
- Please make sure the requirements are fulfilled
  - VM size
  - PUBLIC\_IP MAPPING
  - PORTS accessible
  - SSH access

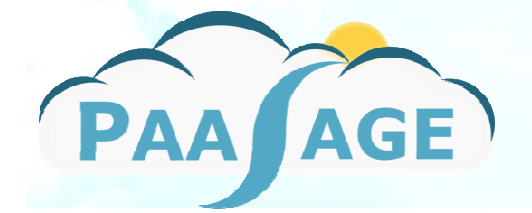

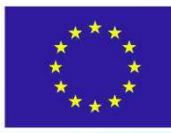

### STEP #2 Bootstrap code download

Log into the PaaSage VM

#### Run the following commands

- \$ sudo apt-get update
- \$ sudo apt-get install git
- \$ git clone

https://tuleap.ow2.org/plugins/git/paasage/paasag

e\_one\_click\_install.git

Bootstrap code is now downloaded on the to-be PaaSage VM.

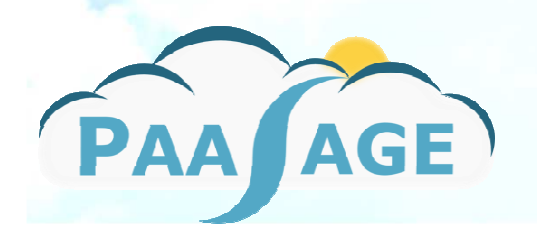

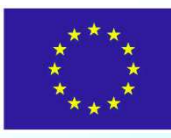

## **STEP #3 Bootstrap configuration**

- Log into PaaSage VM
- Run the following commands
  - \$ cp paasage\_one\_click\_install/override\_vars.sh\_SAMPLE
    ./override\_vars.sh
  - \$ vi override\_vars.sh
- Adapt the file with your values see next slide

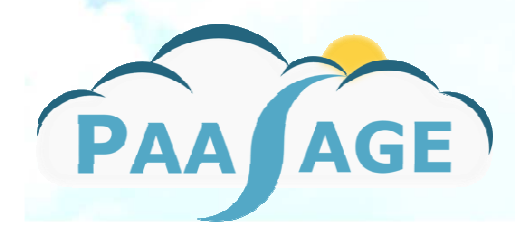

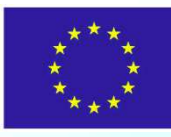

# STEP #3 Bootstrap configuration (2)

- NODE\_GROUP: identify the vm's created by this PaaSage platform (use only lowercase letters)
- ELASTIC\_IP: public ip assigned to this PaaSage Platform (by default, detected using checkip.amazonaws.com)
- SEED: some random string (lower case letters) used as seed for password generation
- Destination clouds credentials

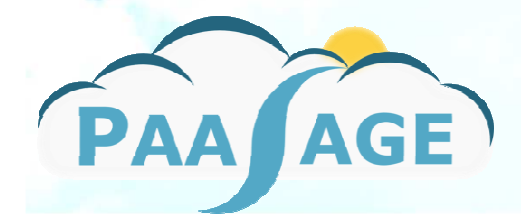

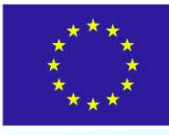

### **STEP #4 Bootstrap code execution**

- Once the override\_vars.sh is adapted, you can run the PaaSage platform deployment
- Log into the PaaSage platform, then execute \$ paasage\_one\_click\_install/bootstrap/bootstrap.sh
- Watch the deployment taking place. It can take from 10 to 20 min

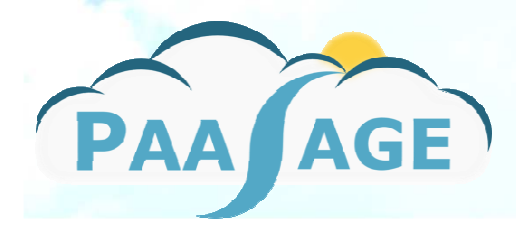

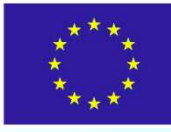

## STEP #5: connect Social Network

- Connecting the PaaSage platform with the social network (SN) allows the latter to be used for CAMEL model deployment.
- Steps:
  - Connect to the SN
  - Navigate to My Area → Credentials
  - Fill in the endpoint, email, password and tenant

11

• Click on the Save changes button

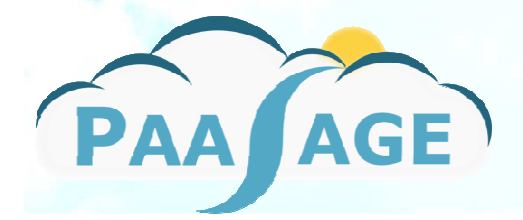

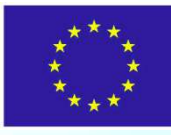

## STEP #6: Clean up

- If you want to reuse this PaaSage platform to deploy another application, you need to clean the databases up
- Log into the PaaSage Platform
- Execute the following command
- \$ /etc/paasage/clean-db.sh
- Reboot the platform

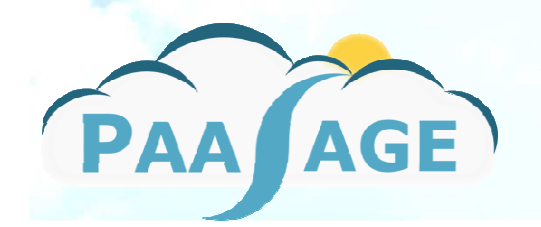

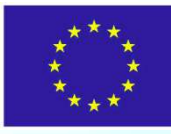

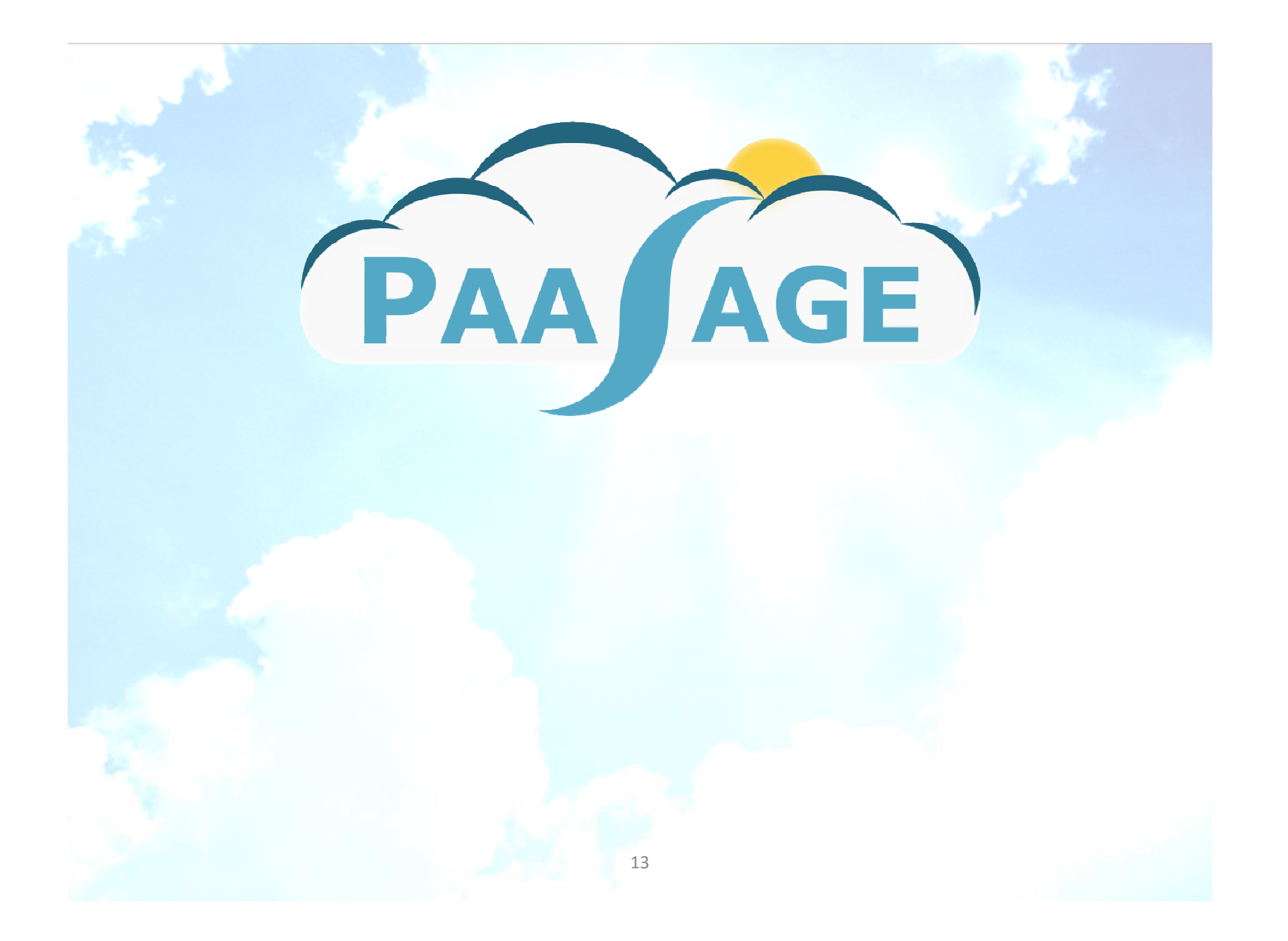